| 目录 |
|----|
|----|

| 前言              | 1.1     |
|-----------------|---------|
| MonkeyDev概览     | 1.2     |
| 环境搭建            | 1.3     |
| 初始化MonkeyDev    | 1.3.1   |
| 常见问题            | 1.3.1.1 |
| 用MonkeyDev调试ipa | 1.3.2   |
| 常见问题            | 1.3.2.1 |
| 自身包含            | 1.4     |
| class-dump      | 1.4.1   |
| LLDBTools       | 1.4.2   |
| 心得              | 1.5     |
| 内部脚本逻辑          | 1.5.1   |
| 项目代码结构          | 1.5.2   |
| 待改进的细节          | 1.5.3   |
| 调试时各种崩溃和异常      | 1.5.4   |
| 附录              | 1.6     |
| 参考资料            | 1.6.1   |
|                 |         |

# iOS逆向开发: MonkeyDev调试

- 最新版本: v1.0.1
- 更新时间: 20241007

# 简介

整理iOS逆向开发中动态调试和插件tweak开发都会涉及到的工具MonkeyDev。先是概览;然后介绍环境搭建,包括初始化安装MonkeyDev,以如何及用Xcode+MonkeyDev去动态调试YouTube的ipa的过程;然后介绍MonkeyDev内部包含的内容,class-dump、LLDBTools等;然后总结心得,包括内部脚本逻辑、项目代码结构。

### 源码+浏览+下载

本书的各种源码、在线浏览地址、多种格式文件下载如下:

### HonKit源码

• crifan/ios\_re\_monkeydev\_debug: iOS逆向开发: MonkeyDev调试

#### 如何使用此HonKit源码去生成发布为电子书

详见: crifan/honkit\_template: demo how to use crifan honkit template and demo

### 在线浏览

- iOS逆向开发: MonkeyDev调试 book.crifan.org
- iOS逆向开发: MonkeyDev调试 crifan.github.io

### 离线下载阅读

- iOS逆向开发: MonkeyDev调试 PDF
- iOS逆向开发: MonkeyDev调试 ePub
- iOS逆向开发: MonkeyDev调试 Mobi

### 版权和用途说明

此电子书教程的全部内容,如无特别说明,均为本人原创。其中部分内容参考自网络,均已备注了出处。 如发现有侵权,请通过邮箱联系我 admin 艾特 crifan.com ,我会尽快删除。谢谢合作。

各种技术类教程,仅作为学习和研究使用。请勿用于任何非法用途。如有非法用途,均与本人无关。

### 鸣谢

感谢我的老婆**陈雪**的包容理解和悉心照料,才使得我 crifan 有更多精力去专注技术专研和整理归纳出这 些电子书和技术教程,特此鸣谢。

### 其他

### 作者的其他电子书

本人 crifan 还写了其他 150+ 本电子书教程, 感兴趣可移步至:

crifan/crifan\_ebook\_readme: Crifan的电子书的使用说明

### 关于作者

关于作者更多介绍,详见:

关于CrifanLi李茂 – 在路上

crifan.org, 使用署名4.0国际(CC BY 4.0)协议发布 all right reserved, powered by Gitbook最后更新: 2024-10-07 17:59:40

# MonkeyDev概览

iOS逆向开发期间,其中常会涉及到动态调试和写tweak插件,其中有个很好用的工具就是: MonkeyDev

- MonkeyDev
  - 。 是什么: iOS逆向开发的成套工具
  - 。 概述: iOSOpenDev的升级版 = 集成XCode和其他各种工具的更强的集成环境
  - 。一句话描述:一个基于Xcode模块技术快速开发越狱和非越狱插件的工具,可以自动完成逆向中的 固定步骤,一键集成非越狱插件,大大提升逆向分析和开发效率
  - 。形式:Xcode的一个插件,可以新建MonkeyDev的相关不同类型的项目,做相关的逆向开发
  - 。 典型的用途
    - 砸壳出ipa后,用MonkeyDev+Xcode去动态调试
    - 用MonkeyDev去写(iPhone越狱后的)tweak插件
  - 。 主要包含模块
    - Logos Tweak
      - 使用theos提供的logify.pl工具将.xm文件转成.mm文件进行编译,集成了 CydiaSubstrate,可以使用MSHookMessageEx和MSHookFunction来Hook OC函数、 C/C++函数或指定地址
    - CaptainHook Tweak
      - 使用CaptainHook提供的头文件进行OC函数的Hook,以及属性的获取
    - Command-line Tool
      - 可以直接创建运行于越狱设备的命令行工具
    - MonkeyApp
      - 自动给第三方应用集成Reveal、Cycript和注入dylib的模块,支持调试dylib和第三方应
         用,支持Pod给第三方应用集成SDK,只需要准备一个砸壳后的ipa或者app文件即可
    - MonkeyPod
      - 将自动开发的非越狱插件制造成Pod以供其它人通过pod的方法来使用
    - MonkeyAppMac
      - 针对Mac逆向开发的模块,可以自动集成substitute, 注入以及符号还原工作

### MonkeyDev vs iOSOpenDev

- MonkeyDev vs iOSOpenDev
  - MonkeyDev比iOSOpenDev)多出一些更加有用的参数:
    - MonkeyDevDevicePassword
      - 默认值: alpine
    - MonkeyDevTheosPath
      - 默认值: /opt/theos
    - MonkeyDevKillProcessOnInstall
      - 默认值: SpringBoard

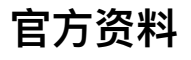

• 官方资料

- Github
  - AloneMonkey/MonkeyDev: CaptainHook Tweak、Logos Tweak and Command-line Tool、 Patch iOS Apps, Without Jailbreak.
    - https://github.com/AloneMonkey/MonkeyDev
  - wiki
    - https://github.com/AloneMonkey/MonkeyDev/wiki
      - 开始使用
      - 非越狱App集成
  - 代码
    - MonkeyDev/bin/md at master · AloneMonkey/MonkeyDev
      - export

```
PATH=/opt/MonkeyDev/bin:$MonkeyDevTheosPath/bin:/usr/local/bin:/usr/bin:
/usr/sbin:/bin:/sbin:$PATH
```

- 相关
  - AloneMonkey/MonkeyDev-Xcode-Templates: MonkeyDev-Xcode-Templates
    - https://github.com/AloneMonkey/MonkeyDev-Xcode-Templates
- Blog
  - https://blog.alonemonkey.com/
    - iOSOpenDev修改版MonkeyDev

crifan.org,使用署名4.0国际(CC BY 4.0)协议发布 all right reserved, powered by Gitbook最后更新: 2024-07-12 11:41:12

# 环境搭建

TODO:

- 【记录】研究YouTube广告拦截导致视频从头播放的原因: XCode+MonkeyDev动态调试
- 【已解决】Xcode调试越狱iPhone6中的YouTube
- 【记录】恢复iOS逆向Xcode调试YouTube的开发环境
- 【记录】恢复自己Mac的iOS逆向开发环境
- 【已解决】自己Mac中恢复和重建Xcode的MonkeyDev开发环境
- 【未解决】用XCode和MonkeyDev去调试iOS抖音app

crifan.org, 使用署名4.0国际(CC BY 4.0)协议发布 all right reserved, powered by Gitbook最后更新: 2022-11-03 14:59:04

## 初始化MonkeyDev开发环境

#### ⚠ 安装路径/opt不能变

后续的 MonkeyDev 、 theos 等的安装路径选择,虽然按道理可以自定义,但是此处内部很多脚本貌 似只支持固定的默认的路径

所以,只能安装到默认的固定路径:

- /opt/MonkeyDev
- /opt/theos

而不能轻易改变路径,否则后续会出现很多诡异的问题

初始化搭建MonkeyDev环境=初始化安装MonkeyDev:

• 下载theos

sudo git clone --recursive https://github.com/theos/theos.git /opt/theos

• 下载MonkeyDev (到固定位置: /opt/MonkeyDev )

sudo git clone https://github.com/AloneMonkey/MonkeyDev.git /opt/MonkeyDev

• 本地运行脚本去安装

```
cd MonkeyDev/bin
sudo bash md-install
```

### 搭建好的环境,对应目录的文件

```
crifan@licrifandeMacBook-Pro<sup>r</sup> ~<sup>r</sup> ll /opt/MonkeyDev
total 88
drwxr-xr-x 7 root wheel
                           224B 6 28 22:01 Frameworks
-rw-r--r-- 1 root wheel 34K 6 28 22:26 LICENSE
drwxr-xr-x 3 root wheel 96B 6 28 22:01 Librarys
drwxr-xr-x 4 root wheel 128B 6 28 22:01 MFrameworks
-rw-r--r--
           1 root wheel 1.7K 6 28 22:26 README.md
drwxr-xr-x 3 root wheel 96B 6 28 22:01 Resource
drwxr-xr-x 4 root wheel 128B 6 28 22:01 Tools
drwxr-xr-x 12 root wheel 384B 6 28 22:07 bin
           1 root wheel
                           802B 6 28 22:26 change.log
-rw-r--r--
drwxr-xr-x 4 root wheel 128B 6 28 22:01 include
drwxr-xr-x 14 root wheel 448B 6 28 22:03 templates
crifan@licrifandeMacBook-Pro<sup>r</sup> ~<sup>r</sup> ll /opt/theos
total 112
-rw-r--r--
           1 root wheel
                           5.1K 6 28 21:59 CODE_OF_CONDUCT.md
           1 root wheel
                            35K 6 28 21:59 LICENSE.md
-rw-r--r--
-rw-r--r--
           1 root wheel
                           1.0K 6 28 21:59 Prefix.pch
```

| -rw-rr     | 1  | root | wheel | 3.1K | 62  | 28 | 21:59               | README.md    |
|------------|----|------|-------|------|-----|----|---------------------|--------------|
| drwxr-xr-x | 17 | root | wheel | 544B | 6 2 | 28 | <mark>21</mark> :59 | bin          |
| drwxr-xr-x | 3  | root | wheel | 96B  | 6 2 | 28 | <mark>21</mark> :59 | extras       |
| drwxr-xr-x | 3  | root | wheel | 96B  | 6 2 | 28 | <mark>21</mark> :59 | include      |
| drwxr-xr-x | 3  | root | wheel | 96B  | 6 2 | 28 | <mark>21</mark> :59 | lib          |
| drwxr-xr-x | 28 | root | wheel | 896B | 6 2 | 28 | <mark>21:59</mark>  | makefiles    |
| drwxr-xr-x | 3  | root | wheel | 96B  | 6 2 | 28 | <mark>21</mark> :59 | mod          |
| -rw-rr     | 1  | root | wheel | 657B | 6 2 | 28 | <mark>21</mark> :59 | package.json |
| drwxr-xr-x | 3  | root | wheel | 96B  | 6 2 | 28 | <mark>21</mark> :59 | sdks         |
| drwxr-xr-x | 3  | root | wheel | 96B  | 6 2 | 28 | <mark>21</mark> :59 | templates    |
| drwxr-xr-x | 3  | root | wheel | 96B  | 6 2 | 28 | <mark>21</mark> :59 | toolchain    |
| drwxr-xr-x | 8  | root | wheel | 256B | 6 2 | 28 | <mark>21</mark> :59 | vendor       |

crifan.org,使用署名4.0国际(CC BY 4.0)协议发布 all right reserved, powered by Gitbook最后更新: 2024-10-07 17:58:58

# 常见问题

此处整理MonkeyDev环境初始化期间的常见问题。

# curl: (7) Failed to connect to raw.githubusercontent.com port 443: Connection refused

curl: (7) Failed to connect to raw.githubusercontent.com port 443: Connection refused Failed to download https://raw.githubusercontent.com/AloneMonkey/frida-ios-dump/3.x/dum p.py to /opt/MonkeyDev/bin/dump.py

解决办法:

另外单独下载 frida-ios-dump:

git clone https://github.com/AloneMonkey/frida-ios-dump.git

然后把其中的 dump.py 和 dump.js 拷贝到 /opt/MonkeyDev/bin/

->

- /opt/MonkeyDev/bin/dump.py
- /opt/MonkeyDev/bin/dump.js

### Failed to extract /xxx/md-install.gvGnDuMp/file.tar.gz to

Failed to extract /var/folders/zz/zyxvpxvq6csfxvn\_n0000000000000/T/md-install.gvGnDuMp/ file.tar.gz to /var/folders/zz/zyxvpxvq6csfxvn\_n000000000000/T/md-install.KQllUKhp

解决办法:

自己新建一个临时目录:

mkdir -p /tmp/md\_install/tempdirs

```
改 bin/md-install 为:
```

```
# export tempDirsFile="`mktemp -d -t $scriptName`/tempdirs"
export tempDirsFile="/tmp/md_install/tempdirs"
```

### Failed to echo into

错误现象:

line 82行: Failed to <u>echo</u> into

解决办法:

注释掉

```
# echo "$tempDir" >> "$tempDirsFile" || \
# panic $? "Failed to echo into $tempDirsFile"
```

# File /xxx/Specifications/MacOSX Package Types.xcspec not found

```
→ bin sudo bash md-install
```

```
File /Applications/Xcode.app/Contents/Developer/Platforms/MacOSX.platform/Developer/Lib
rary/Xcode/Specifications/MacOSX Package Types.xcspec not found
```

解决办法:

- Xcode <13
  - 。 背景:存在 MacOSX Package Types.xcspec , 只是路径不对
  - 。 解决办法: 改动路径或换用软链接
- Xcode 13+
  - ・ 背景:不存在 MacOSX Package Types.xcspec (和 MacOSX Product Types.xcspec),所以要
     去网上下载后,再去:改动路径或换用软链接
    - 下载 MacOSX Package Types.xcspec 和 MacOSX Product Types.xcspec
      - qbs/share/qbs/modules/bundle at master · qbs/qbs中, 下载
        - https://github.com/qbs/qbs/blob/master/share/qbs/modules/bundle/MacOSX-Package-Types.xcspec
          - 保存为: MacOSX Package Types.xcspec
        - https://github.com/qbs/qbs/blob/master/share/qbs/modules/bundle/MacOSX-Product-Types.xcspec
          - 保存为: MacOSX Product Types.xcspec
      - 拷贝到(旧版Xcode中对应的)目

录: /Applications/Xcode.app/Contents/Developer/Platforms/MacOSX.platform/De veloper/Library/Xcode/PrivatePlugIns/IDEOSXSupportCore.ideplugin/Contents/Re sources

#### 然后继续去操作:

• 【推荐】方法1: 使用软链接

sudo ln -s /Applications/Xcode.app/Contents/Developer/Platforms/MacOSX.platform/Develop er/Library/Xcode/PrivatePlugIns/IDEOSXSupportCore.ideplugin/Contents/Resources /Applica tions/Xcode.app/Contents/Developer/Platforms/MacOSX.platform/Developer/Library/Xcode/Sp ecifications • 方法2: (修改 md-install 脚本) 改动路径

```
修改 /opt/MonkeyDev/bin/md-install
```

#### 修改路径,改为:

```
# macosxSDKSpecificationsPath=$macosSdkPlatformPath/Developer/Library/Xcode/Specificati
ons
# packageTypesForMacOSXPath="$macosxSDKSpecificationsPath/MacOSX Package Types.xcspec"
# productTypesForMacOSXPath="$macosxSDKSpecificationsPath/MacOSX Product Types.xcspec"
macosxSDKSpecificationsPath=$macosSdkPlatformPath/Developer/Library/Xcode/PrivatePlugIn
S
packageTypesForMacOSXPath="$macosxSDKSpecificationsPath/IDEOSXSupportCore.ideplugin/Con
tents/Resources/MacOSXPath="$macosxSDKSpecificationsPath/IDEOSXSupportCore.ideplugin/Con
tents/Resources/MacOSXPath="$macosxSDKSpecificationsPath/IDEOSXSupportCore.ideplugin/Con
tents/Resources/MacOSXPath="$macosxSDKSpecificationsPath/IDEOSXSupportCore.ideplugin/Con
tents/Resources/MacOSXPath="$macosxSDKSpecificationsPath/IDEOSXSupportCore.ideplugin/Con
tents/Resources/MacOSXPath="$macosxSDKSpecificationsPath/IDEOSXSupportCore.ideplugin/Con
tents/Resources/MacOSXPath="$macosxSDKSpecificationsPath/IDEOSXSupportCore.ideplugin/Con
```

最后重新运行:

sudo bash md-install

即可

### File /xxx/IDEiOSSupportCore.ideplugin/xxx/Embedded-Device.xcspec not found

• 问题:

Xcode 14.3.1的Mac中,报错:

→ bin sudo bash md-install

•••

File /Applications/Xcode.app/Contents/PlugIns/IDEiOSSupportCore.ideplugin/Contents/Reso urces/Embedded-Device.xcspec not found

- 原因: Xcode 13+ 之后,部分路径变化了,所以找不到对应路径
- 解决办法:从Xcode中搜索到Embedded-Device.xcspec的实际位置,然后拷贝到报错的路径(如果不存在,先创建对应目录)即可
- 具体步骤
- (1) 找到Embedded-Device.xcspec

```
→ ~ cd /Applications/Xcode.app/Contents
→ Contents find _ -name Embedded-Device.xcspec
./Developer/Library/Xcode/Plug-ins/XCBSpecifications.ideplugin/Contents/Resources/Embed
ded-Device.xcspec
```

找到:

```
• /Applications/Xcode.app/Contents/Developer/Library/Xcode/Plug-
```

ins/XCBSpecifications.ideplugin/Contents/Resources/Embedded-Device.xcspec

(2) 拷贝到报错目录

#### 先新建该目录

sudo mkdir -p /Applications/Xcode.app/Contents/PlugIns/IDEiOSSupportCore.ideplugin/Cont
ents/Resources/

再去拷贝:

sudo cp /Applications/Xcode.app/Contents/Developer/Library/Xcode/Plug-ins/XCBSpecificat ions.ideplugin/Contents/Resources/Embedded-Device.xcspec /Applications/Xcode.app/Conten ts/PlugIns/IDEiOSSupportCore.ideplugin/Contents/Resources/

确认文件的确存在:

```
→ PlugIns ll /Applications/Xcode.app/Contents/PlugIns/IDEiOSSupportCore.ideplugin/Cont
ents/Resources/
total 8
-rw-r--r-@ 1 root wheel 437B 10 12 15:34 Embedded-Device.xcspec
```

最后重新去操作:

sudo bash md-install

crifan.org,使用署名4.0国际(CC BY 4.0)协议发布 all right reserved, powered by Gitbook最后更新: 2023-10-13 14:12:52

# 用MonkeyDev调试ipa

### 用Xcode+MonkeyDev去调试砸壳后的YouTube的ipa

• 概述

o

- 。(1) Xcode 新建 MonkeyDev 的 MonkeyApp 项目
- 。 (2) 设置基本参数
  - Product : youtube
  - Organization Identifier : com.google.ios
  - 自动生成包名: com.google.ios.youtube
    - 记得要和app真实包名是一致的
  - (3) 右键 TargetApp -> Add Files to youtube ->选择YouTube的 ipa
    - 注意勾选:
      - Destination : Copy Items if needed
        - 表示将ipa拷贝过来,而不是只是建立引用(链接)
      - Added folders : Create groups
- 。(4)确保已设置合适的目标部署iOS版本
  - 尽量让 PROJECT 和 TARGETS 中的iOS目标的版本一致
    - PROJECT -> ProjectName -> Info -> Deployment Target -> iOS Deployment Target, 比如设置为 iOS 12.0
    - TARGETS -> ProjectName -> General -> Minimum Deployment ,比如设置为 iOS 12.0
- (5)确保 Targets 是 youtube (而不是youtubeDylib),点击▶按钮去启动调试,即可正常调
   试
- 。 如果遇到各种问题
  - Unable to install
    - Could not inspect the application package
    - There was an internal API error
  - 可以:
    - 多试试几次
    - 或 Xcode -> Clean Build Folder , 一般均可解决问题
- 详解:

### 新建MonkeyDev项目

• Xcode中新建项目,选 MonkeyDev -> MonkeyApp

- ο
- 填写项目信息
  - 。 效果

| 风果                                   |                |               |
|--------------------------------------|----------------|---------------|
| Choose options for your new project: |                |               |
|                                      |                |               |
| Product Name:                        | youtube        |               |
| Team:                                | Mao Li         | 0             |
| Organization Identifier:             | com.google.ios |               |
| Bundle Identifier:                   |                |               |
| Target App                           | Optional       |               |
|                                      |                |               |
| Cancel                               | l              | Previous Next |
| 「夕· com google ice voutube           |                |               |

- 。 包名: com.google.ios.youtube
  - Product Name : youtube
  - Organization Identifier : com.google.ios
    - 自动生成包名: com.google.ios.youtube
  - Target App : Optional

• 选择项目保存路径

o

- 。此处: /Users/crifan/dev/DevRoot/YoutubeAdsFilter/Xcode/YouTube\_1708
- 新建好了 Xcode + MonkeyDev 的项目

```
确保已设置合适的目标部署iOS版本
```

- 尽量让 PROJECT 和 TARGETS 中的iOS目标的版本一致
  - ◇ PROJECT -> ProjectName -> Info -> Deployment Target -> iOS Deployment Target , 比如 设置为 iOS 12.0

|                                        | ₽ youtube<br>master         | Voutube ) 📋 iPhone7_1331                               | youtube: Ready   Today at 14:54                      |                               | + |
|----------------------------------------|-----------------------------|--------------------------------------------------------|------------------------------------------------------|-------------------------------|---|
|                                        | ⊞   < >   h youtube         | Common.h 🛛 youtube.xcodeproj                           |                                                      | $\overrightarrow{\leftarrow}$ | + |
| ✓ ▲ youtube                            | 🛃 youtube                   |                                                        |                                                      |                               |   |
| > 🚞 result                             |                             | Info Build Settings Package D                          | Dependencies                                         |                               |   |
| README.md     joutube     joutubeDylib | PROJECT                     | Deployment Target      iOS Deployment Target      12.0 |                                                      |                               |   |
| > 🔚 Frameworks                         | TARGETS                     | <ul> <li>✓ Configurations</li> </ul>                   |                                                      |                               |   |
|                                        | 🛛 youtube<br>🏦 youtubeDylib | Name<br>> Debug                                        | Based on Configuration File<br>No Configurations Set | Э                             |   |
| -                                      |                             | > Release                                              | No Configurations Set                                |                               |   |
|                                        |                             |                                                        |                                                      |                               |   |

• TARGETS -> ProjectName -> General -> Minimum Deployment , 比如设置为 iOS 12.0

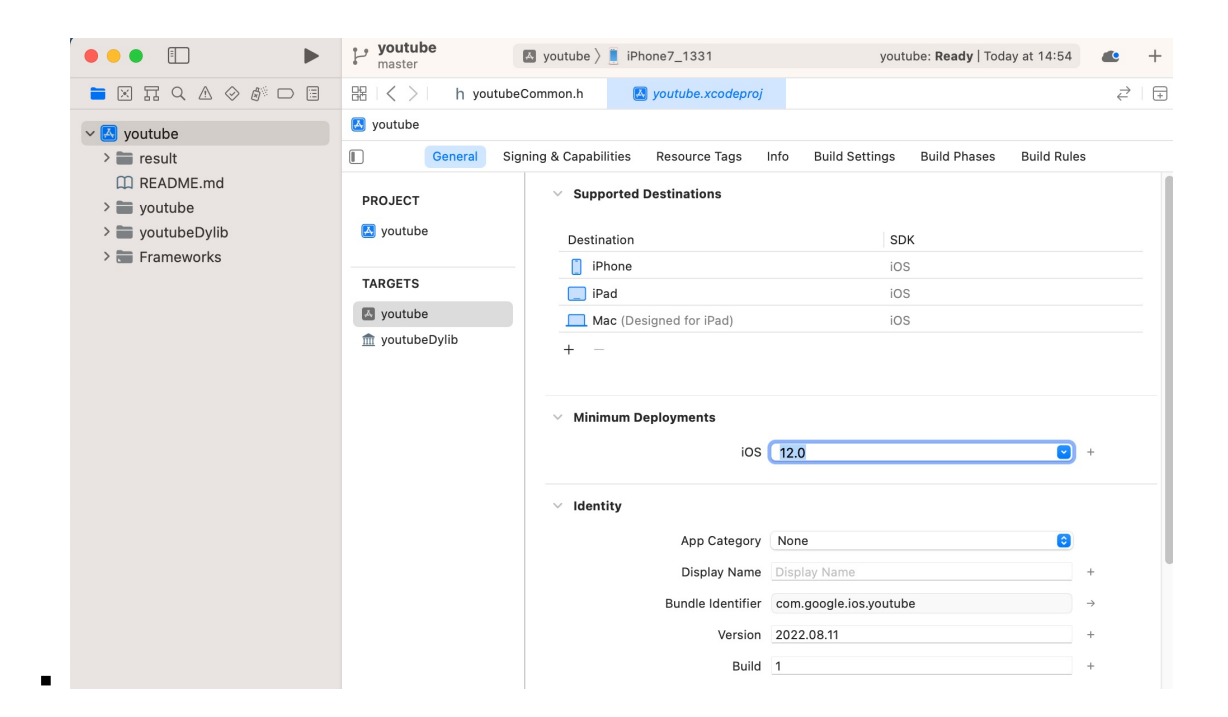

### 导入ipa

- 添加导入(砸壳后的) ipa
  - 。 TargetApp ->右键-> Add Files to

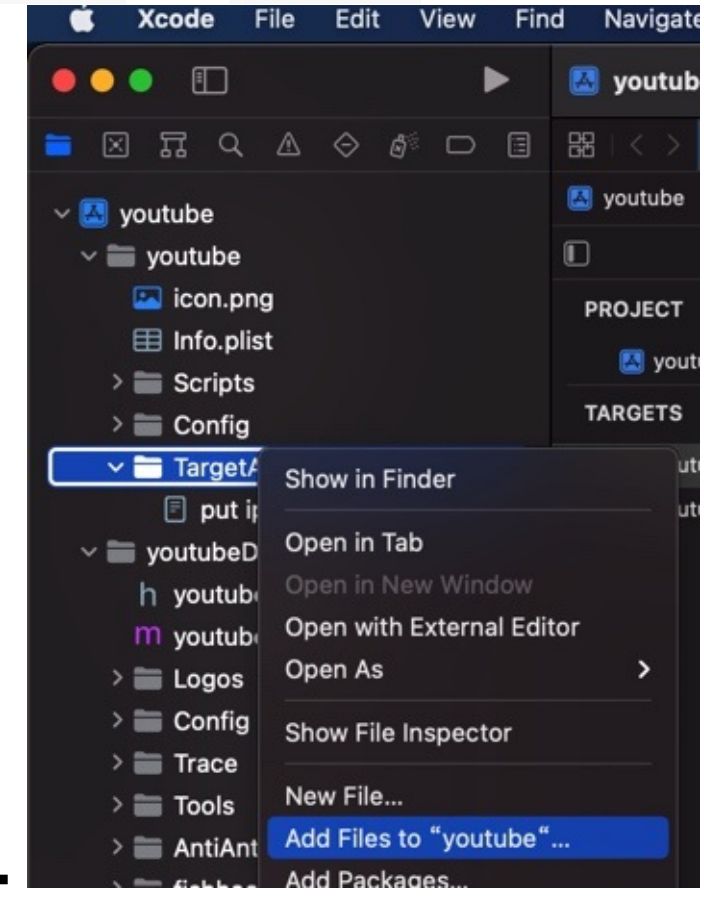

- 。 选择ipa文件
  - 冬

| Favorites   |                 | <b>1000</b> |                     | ipa 📄 |                          | Q Search                                            |
|-------------|-----------------|-------------|---------------------|-------|--------------------------|-----------------------------------------------------|
| Ownloads    | us 30 Days      |             | Today               |       | Previous 7 Days          |                                                     |
| 🙏 Applicati | beAdsFilter     |             | 🚞 XCode             |       | YouTube_17.08.2_dumped > |                                                     |
| 🚞 crifan    |                 |             | Previous 7 Days     |       | YouTube_17dumped.ipa     |                                                     |
| ecents      | е               |             | 🚞 analysis          |       |                          |                                                     |
| 🚍 Desktop   | verse           |             | CharlesCapture      |       |                          |                                                     |
| Documents   |                 |             | header              |       |                          |                                                     |
| 合 Macintos  |                 |             |                     |       |                          | IPA                                                 |
| Cloud       | ;ts             |             | Previous 30 Days    |       |                          | YouTube 17.08.2 dumped.ip                           |
| iCloud Dri  |                 |             |                     |       |                          | a                                                   |
|             |                 |             |                     |       |                          | iOS Package Archive - 78.9 MB                       |
| Locations   |                 |             |                     |       |                          | Information                                         |
|             |                 |             |                     |       |                          | Created 2022年3月6日下午5:03<br>Modified 2022年3月6日下午5:03 |
| lmpac ≜     |                 |             |                     | 0     | 1                        | моитец 20224330Ц Г- 9.03                            |
| Tags        |                 |             |                     |       |                          |                                                     |
| ● 黄色        | Destination:    | 🗸 Сору      | items if needed     |       |                          |                                                     |
| ● 绿色        | Added folders:  | Creat       | e groups            |       |                          |                                                     |
| ● 灰色        |                 | Creat       | e tolder references |       |                          |                                                     |
| ● 紫色        | Add to targets: | V 🛄 y       | outube              |       |                          |                                                     |
| ○ 重要        |                 | — шу        | odtubebylib         |       |                          |                                                     |
| ● 蓝色        |                 |             |                     |       |                          |                                                     |
| ○ 个人        |                 |             |                     |       |                          |                                                     |
| O All Tags  |                 |             |                     |       |                          |                                                     |
| Media       |                 |             |                     |       |                          |                                                     |
| 🎵 Music     |                 |             |                     |       |                          |                                                     |
| Photos      | New Folder      | Ontiona     |                     |       |                          | Cancel                                              |
|             | New Folder      | Options     |                     |       |                          | Cancel                                              |

- 参数
  - Destination : Copy Items if needed
  - Added folders : Create groups
- 。 添加好了的ipa

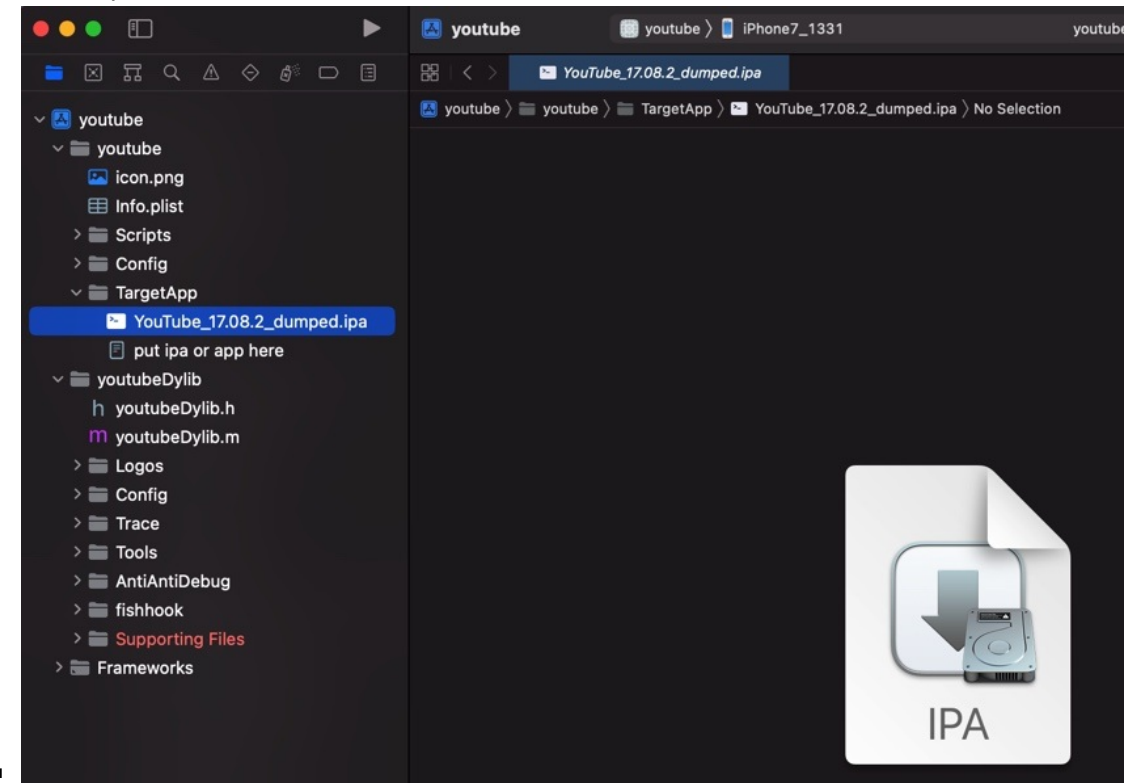

### 确认(调整)MonkeyDev配置参数

注意: 默认的 TARGETS 是 youtubeDylib , 要先去切换过去 TARGETS -> youtube , 才能看到配置。

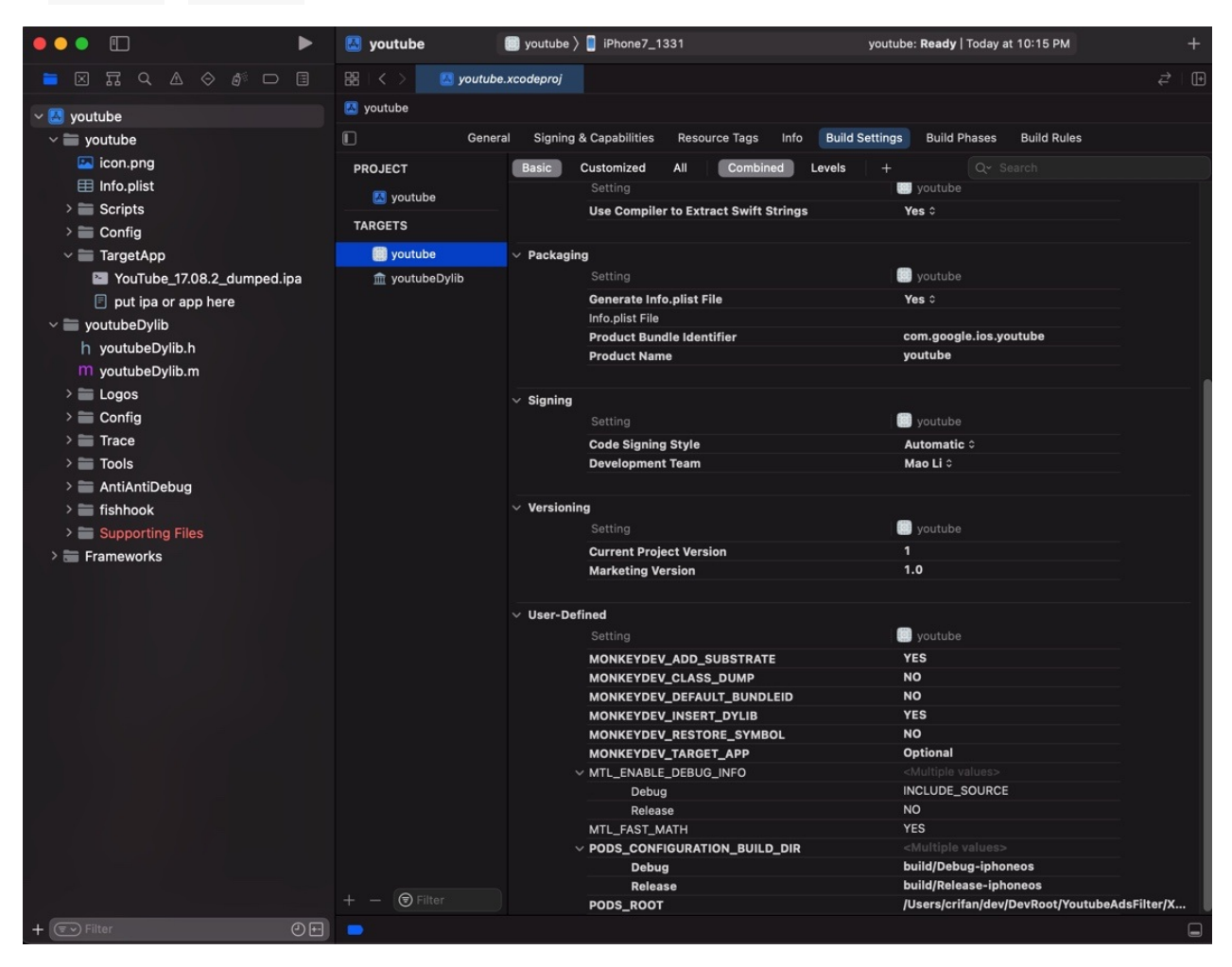

#### 去 TARGETS -> youtube 中确认此处MonkeyDev的配置参数(是你所希望的):

此处参数配置值(多数是默认值)是:

- MONKEYDEV\_ADD\_SUBSTRATE = YES
- MONKEYDEV\_CLASS\_DUMP = NO
- MONKEYDEV\_DEFAULT\_BUNDLEID = NO
- MONKEYDEV\_INSERT\_DYLIB = YES
- MONKEYDEV\_RESTORE\_SYMBOL = NO
- MONKEYDEV\_TARGET\_APP = Optional

### 开始调试ipa

注意: 默认的 TARGETS 是 youtubeDylib , 要先去切换过去 TARGETS -> youtube , 才能正常运行, 安装ipa, 开始调试。

然后Xcode中即可去调试运行ipa:

• Building

0

Installing

o

Running

o

然后可以在 iPhone 真机上调试 YouTube 了:

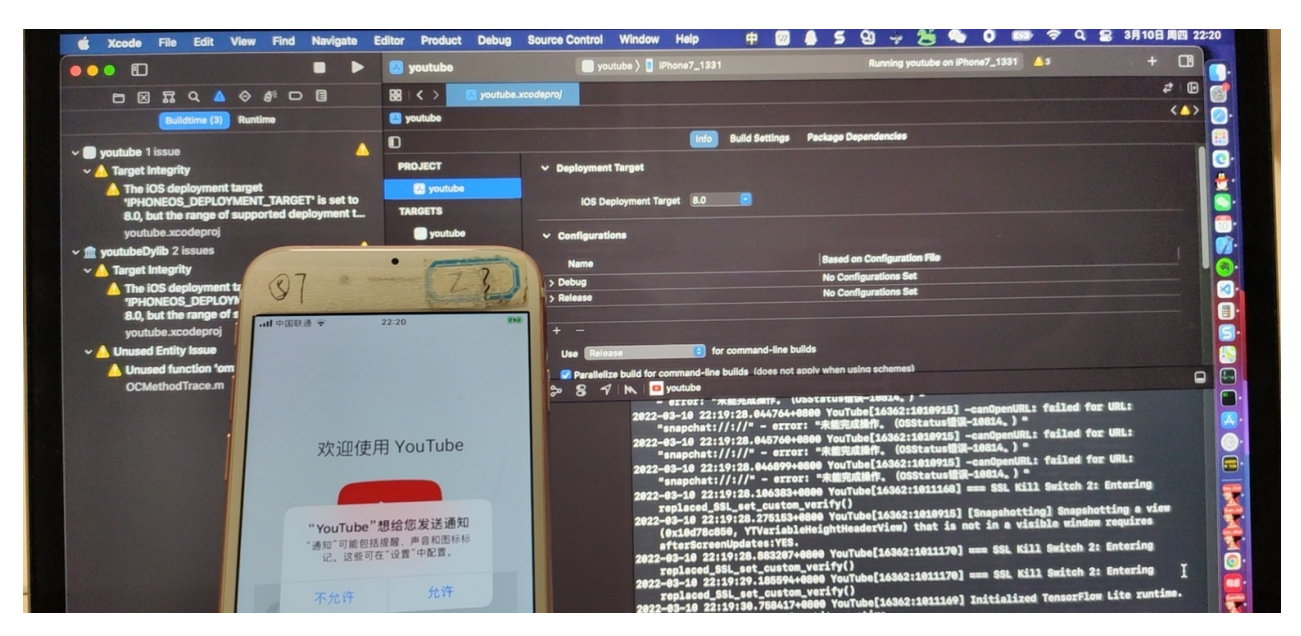

crifan.org, 使用署名4.0国际(CC BY 4.0)协议发布 all right reserved, powered by Gitbook最后更新: 2023-10-13 15:05:16

# 常见问题

此处整理MonkeyDev调试编译运行ipa期间的常见问题。

### Id: file not found: /usr/lib/libstdc++.dylib

问题

MonkeyDev编译链接时报错:

ld: file not found: /usr/lib/libstdc++.dylib

- 原因: Xcode 10+ 之后=新版XCode, 没了 /usr/lib/libstdc++.dylib
- 解决办法:网上找到缺失的 /usr/lib/libstdc++.dylib ,再安装拷贝到对应目录即可。
- 具体步骤

网上有人弄了个仓库,专门干这事。所以去下载代码和运行对应脚本即可。

```
git clone https://github.com/devdawei/libstdc-.git
```

cd libstdc-

```
chmod +x install-xcode_11+.sh
```

./install-xcode\_11+.sh

### File not found: /xxx/arc/libarclite\_iphoneos.a

问题

MonkeyDev调试ipa报错:

File not found: /Applications/Xcode.app/Contents/Developer/Toolchains/XcodeDefault.xcto olchain/usr/lib/arc/libarclite\_iphoneos.a

原因:没有设置PROJECT中的iOS部署目标的iOS版本
 。导致是默认的值 Default =空值

|                        | WhatsApp           | 🛛 WhatsApp 🔪 📕 iPhone7_1331                   |                                          |
|------------------------|--------------------|-----------------------------------------------|------------------------------------------|
|                        | BB   < > 🛛 WhatsAg | pp.xcodeproj                                  |                                          |
| V 🔼 WhatsApp           | 🛃 WhatsApp         |                                               |                                          |
| ~ 🚞 WhatsApp           |                    |                                               | Info Build Settings Package Dependencies |
| 🔄 icon.png             |                    | V Deployment Torget                           |                                          |
| Info.plist             | PROJECT            | · Deployment larget                           |                                          |
| > 🚞 Scripts            | 🛃 WhatsApp         | iOS Deployment Target Default                 | ก                                        |
| > 🚞 Config             |                    |                                               |                                          |
| ✓                      | TARGETS            | Configurations                                |                                          |
| WhatsApp_v23.20.79.ipa | WhatsApp           | oomiga atono                                  |                                          |
| put ipa or app here    | m WhatsAppDvlib    | Name                                          | Based on Configuration File              |
| ✓                      |                    | > Debug                                       | No Configurations Set                    |
| h WhatsAppDylib.h      |                    | > Release                                     | No Configurations Set                    |
| M WhatsAppDylib.m      |                    |                                               |                                          |
| > 🚞 Logos              |                    | + —                                           |                                          |
| > 🚞 Config             |                    | Use Release 💿 for comman                      | d-line builds                            |
| > 🛅 Trace              |                    | Parallelize build for command-line builds (d) | oes not apply when using schemes)        |
| > 🛅 Tools              |                    |                                               |                                          |
| > 🚞 AntiAntiDebug      |                    | ✓ Localizations                               |                                          |
| > 🚞 fishhook           |                    | Localization Defa                             | ult Resources                            |
| > E Supporting Files   |                    | Base                                          | 0 Files   ocalized                       |
| > 🔚 Frameworks         |                    | English V                                     | 0 Files Localized                        |
|                        |                    |                                               |                                          |
|                        |                    | + Set Default                                 |                                          |
|                        |                    | Use Base Internationalization                 |                                          |
|                        |                    |                                               |                                          |

- 解决办法:去设置PROJECT中的iOS部署目标的iOS版本
- 具体操作
  - 。 把项目的 PROJECT -> Info -> Deployment Target -> iOS Deployment Target 从默认

的 Default =空值, 改为 iOS 13.0

| •                                                                                                    | 🔼 WhatsApp                   | WhatsApp ) iPhone7_1331                                                                                                    | Build Failed   Today at 14:06 🛛 8 2 🔺 11 🗶 |
|----------------------------------------------------------------------------------------------------|------------------------------|----------------------------------------------------------------------------------------------------|--------------------------------------------|
|                                                                                                    | 😤 < > 🛃 WhatsAp              | p.xcodeproj                                                                                                    | ₹                                          |
| WhatsApp                                                                                                    | 🔼 WhatsApp                   |                                                                                                    | < •                                        |
| WhatsApp                                                                                                    | 0                            | Info Build Settings Package Depend                                                                                                    | dencies                                    |
| icon.png<br>目 Info.plist<br>⇒ Conjust                                                                                                    | PROJECT                      | ∨ Deployment Target                                                                                                    |                                            |
| > Scripts<br>> Config                                                                                                    | <ul> <li>wnatsApp</li> </ul> | iOS Deployment Target 13.0                                                                                                    |                                            |
| <ul> <li>✓ argerdApp</li> <li>✓ whitsApp_v32.32.07.9ipa</li> <li>Out is or app here</li> <li>✓ whitsAppDylish</li> <li>M WhitsAppDylish</li> <li>✓ MussAppDylish</li> <li>✓ Config</li> <li>✓ Config</li> <li>✓ Troce</li> <li>✓ Toois</li> </ul> | TARGETS                      | Configurations     Name Based on Configuration File     Debug No Configuration Set     Debug No Configurations Set     No Configurations Set     Use Release     Or command-line builds     Or Parallelace build for command-line builds |                                            |
| > ≥ anflanktDebug<br>> ≧ fishbok<br>≥ Esupporting Files<br>≣ Frameworks                                                                                                    |                              | <ul> <li>✓ Localization</li> <li>Default   Resources</li> <li>Base</li> <li>0 Files Localized</li> <li>English</li> <li>✓ 0 Files Localized</li> <li>+ Set Default</li> </ul>                                                            |                                            |

■ 注意: 尽量保持和 Targets ->ProjectName-> General -> Minimum Deployment 中的 iOS 13.0 的值一致

| ••• •                                                                                                    | 🔼 WhatsApp                                     | 📓 WhatsApp ) 💄 iPhone7                         | _1331                             | Bu                                 | ild Failed   Today at 14:06 | 🖸 2 🔺 11 🛷 | +   |
|----------------------------------------------------------------------------------------------------|------------------------------------------------|------------------------------------------------|-----------------------------------|------------------------------------|-----------------------------|------------|-----|
|                                                                                                    | 88   < > 🖪 Whats/                              | pp.xcodeproj                                   |                                   |                                    |                             |            | 216 |
| V Muhatsann                                                                                                    | MhatsApp                                       |                                                |                                   |                                    |                             |            | < 0 |
| ✓ ■ WhatsApp                                                                                                    | 0                                              | General Si                                     | gning & Capabilities Resource Tag | s Info Build Settings Build Phases | Build Rules                 |            |     |
| Caliconprg Thropis Config Config Config WhatApp,V3.20.79.ipa WhatApp,V3.20.79.ipa Dut ja or app here WhatAppDylbh h WhatAppDylbh h WhatAppDylbh | PROJECT WhatsApp TARCETS WhatsApp thatsAppDylb | Supported Destinations     Minimum Deployments | Destination PiPone PiPad + -      | SDK<br>IOS<br>IOS                  |                             |            |     |
| > I Logos<br>> Config<br>> Trace<br>> Trace                                                                                                    |                                                | √ Identity                                     | App Cate                          | ios 13.0                           | •                           |            |     |
| > 🚞 AntiAntiDebug                                                                                                    |                                                |                                                | Display N                         | me Dienlau Nama                    |                             |            |     |
| > If ishhook<br>> If Supporting Files<br>> If Frameworks                                                                                        |                                                |                                                | Bundle Ident                      | ifier net.whatsapp.WhatsApp        | →<br>+                      |            |     |
|                                                                                                    |                                                |                                                | E                                 | uild 1                             | +                           |            |     |

crifan.org, 使用署名4.0国际(CC BY 4.0)协议发布 all right reserved, powered by Gitbook最后更新: 2024-07-12 10:36:19

# 自身包含

TODO:

- 要加上其他的?
  - AntiAntiDebug ?
  - trace?

crifan.org, 使用署名4.0国际(CC BY 4.0)协议发布 all right reserved, powered by Gitbook最后更新: 2022-11-03 11:57:59

### class-dump

TODO:

- 【记录】支持iOS的Swift和ObjC混编的class-dump
- 【已解决】MonkeyDev安装失败: Failed to download AloneMonkey/frida-ios-dump/3.x/dump.py
- 【已解决】Mac中用class-dump导出YouTube头文件
- class-dump : 是编译好的二进制支持swift混淆的版本
  - 。 对应路径: /opt/MonkeyDev/bin/class-dump
  - 。 版本信息

```
→ ~ class-dump --version
class-dump 3.5 (64 bit) (Debug version compiled Sep 17 2017 16:24:48) compiled
Sep 17 2017 16:24:48
```

### 让MonkeyDev的class-dump全局可用

此次,之前已安装好 iOSOpenDev 的环境和设置了相关的环境变量:

• ~/.zshrc

```
export iOSOpenDevPath-/opt/iOSOpenDev
export iOSOpenDevDevice=
export PATH-/opt/iOSOpenDev/bin:$PATH
```

使得此处找到的 class-dump 是 iOSOpenDev 版本的:

```
→ ~ which class-dump
/opt/i0S0penDev/bin/class-dump
```

此处想要,把全局的,命令行行中找到的 class-dump 换成(支持Swift和ObjC混淆的) MonkeyDev 的

可以去:设置PATH环境变量,加上MonkeyDev的路径

```
编辑 ~/.zshrc ,在最末尾加上:
```

```
export MonkeyDevPath=/opt/MonkeyDev
export MonkeyDevDeviceIP=
export PATH=/opt/MonkeyDev/bin:$PATH
```

保存退出。重启终端,即可实现我们的效果:

```
→ ~ which class-dump
/opt/MonkeyDev/bin/class-dump
```

crifan.org, 使用署名4.0国际(CC BY 4.0)协议发布 all right reserved, powered by Gitbook最后更新: 2023-10-13 14:39:25

# LLDBTools

crifan.org, 使用署名4.0国际(CC BY 4.0)协议发布 all right reserved, powered by Gitbook最后更新: 2022-11-03 11:54:46

# 心得

TODO:

- 【未解决】Mac中安装和搭建MonkeyDev+XCode的开发环境
- 【已解决】MonkeyDev安装失败: Failed to download AloneMonkey/frida-ios-dump/3.x/dump.py
- 【已解决】MonkeyDev安装报错: tar Error Failed to extract md-install file.tar.gz
- 【已解决】MonkeyDev的XCode项目编译报错: codesign\_allocate error failed with exit code 34304 errno No such file or directory
- 【已解决】MonkeyDev的XCode编译: 始终弹框安装codesign\_allocate命令行工具
- 【已解决】XCode启动崩溃: Failed to register spec from DEiOSSupportCore.ideplugin couldn't register specification malformed property list dictionary required key Identifier not present
- 【已解决】MonkeyDev的XCode项目编译报错: Unable to install This application's applicationidentifier entitlement does not match that of the installed application
- •
- 【记录】用XCode和MonkeyDev调试Logos越狱插件代码的效果
- 【已解决】用XCode和MonkeyDev去调试iOS抖音app
- 【未解决】给MonkeyDev的pack.sh加上echo的log日志调试分析运行逻辑
- 【记录】分析XCode+MonkeyDev编译抖音ipa详细过程的log
- 【未解决】XCode+MonkeyDev调试iOS的ipa除了首次外后续调试均会异常
- 【基本解决】Mac中用MonkeyDev+XCode去调试抖音脱壳ipa
- 每次调试
  - 。 先Clean再Build: 绕过bug, 否则导致调试ipa会崩溃
    - 详见:
      - 【已解决】XCode+MonkeyDev调试18.9.0抖音的崩溃问题: 先Clean后再调试
- Xcode中,新增.xm文件的流程
  - 。 先新增.xm文件,再Build出.mm,再把.mm加到要编译的文件列表
    - 好像还要做一个什么映射还是关联? 以便确保 自动从.xm生成.mm?

crifan.org, 使用署名4.0国际(CC BY 4.0)协议发布 all right reserved, powered by Gitbook最后更新: 2024-07-12 11:44:50

# 内部脚本逻辑

TODO:

整理下面多个帖子

MonkeyDev内部有一套自己的脚本,执行对应的预处理、编译、链接等等流程和逻辑。

下面介绍其中相关内容。

### pack.sh

- 【未解决】XCode+MonkeyDev调试iOS的ipa除了首次外后续调试均会异常
- 【未解决】研究MonkeyDev的XCode中/opt/MonkeyDev/Tools/pack.sh脚本的内部逻辑
- 【未解决】给MonkeyDev的pack.sh加上echo的log日志调试分析运行逻辑
- 【记录】研究MonkeyDev中pack.sh中为何info.plist异常缺失图标等字段
- •

### md

• 【已解决】Xcode调试报错: /opt/MonkeyDev/bin/md No such file or directory

### md-install

- 【已解决】Mac中MonkeyDev搭建环境运行md-install报错: File Xcode/Specifications/MacOSX Package Types.xcspec not found
- 【已解决】MonkeyDev安装报错: tar Error Failed to extract md-install file.tar.gz

crifan.org, 使用署名4.0国际(CC BY 4.0)协议发布 all right reserved, powered by Gitbook最后更新: 2022-11-03 14:39:29

# 项目代码结构

TODO:

- 【已解决】MonkeyDev的Xcode项目代码优化:新增独立文件youtubeCronet.xm
- 【已解决】MonkeyDev的Xcode项目代码优化:把公共部分提取到youtubeCommon.h
- 【已解决】MonkeyDev的Xcode项目代码优化:把hook代码移动到独立文件
- 【记录】优化MonkeyDev的YouTube代码:把Error部分提取到单独文件

crifan.org, 使用署名4.0国际(CC BY 4.0)协议发布 all right reserved, powered by Gitbook最后更新: 2022-11-03 12:01:30

# 待改进的细节

MonkeyDev调试时,偶尔有些细节,不是我们期望的=不尽如人意 的地方,整理如下:

### image list的输出的加载镜像列表,其中app自身的路径,不是 iPhone端的app的自身路径

概述:

```
(lldb) image list -o -f
[ 0] 0x000000002bfc000 /Users/crifan/Library/Developer/Xcode/DerivedData/WhatsApp-fuk
xiohktyjtjqfvzmmrwluorwjn/Build/Products/Debug-iphoneos/WhatsApp.app/WhatsApp
[ 1] 0x00000001069fc000 /Users/crifan/Library/Developer/Xcode/iOS DeviceSupport/13.3.1
(17D50)/Symbols/usr/lib/dyld
...
```

•

- 其中的app的路径是
  - /Users/crifan/Library/Developer/Xcode/DerivedData/WhatsApp-

fukxiohktyjtjqfvzmmrwluorwjn/Build/Products/Debug-iphoneos/WhatsApp.app/WhatsApp

- 很明显是个Mac端的app的路径
- 而不是移动端=iPhone端的app的实际路径
- 而我们期望的是: iPhone端的app的实际路径
- 其值应该是
  - 。 【记录】iOS逆向WhatsApp: Ildb+debugserver调试时加载的image镜像列表
- 中

```
(lldb) image list -o -f
[ 0] 0x000000004c6c000 /private/var/containers/Bundle/Application/CCFD22D2-32EE-4
F23-9C81-226663100D40/WhatsApp.app/WhatsApp(0x0000000104c6c000)
[ 1] 0x0000000108a44000 /Users/crifan/Library/Developer/Xcode/iOS DeviceSupport/13
.3.1 (17D50)/Symbols/usr/lib/dyld
...
```

• 的

```
    /private/var/containers/Bundle/Application/CCFD22D2-32EE-4F23-9C81-
226663100D40/WhatsApp.app/WhatsApp
```

• 这种, app在iPhone中实际的真实的路径

详见

• 【记录】iOS逆向WhatsApp: MonkeyDev调试时加载的image镜像列表

crifan.org, 使用署名4.0国际(CC BY 4.0)协议发布 all right reserved, powered by Gitbook最后更新: 2024-07-12 11:45:16

 $\mathbf{F}$ 

# 调试时各种崩溃和异常

TODO:

- 【未解决】XCode+MonkeyDev调试iOS的ipa除了首次外后续调试均会异常
- 【未解决】iOS逆向AppleStore:为何MonkeyDev调试安装ipa后运行会出现各种出错

用MonkeyDev调试ipa期间,经常会遇到:各种的崩溃和异常

### 现象

- MonkeyDev调试ipa的各种崩溃和异常
  - AppleStore
    - app group path问题
      - [unspecified]

container\_create\_or\_lookup\_app\_group\_path\_by\_app\_group\_identifier: client is
not entitled

| ••• 🗉 🔹 🕨                                                                                                    | 🔼 Jolly                                                                            | Jolly ) 🞽 iPhone11_151                      |                                                                                                    |                                                                                                    |                            |                |
|----------------------------------------------------------------------------------------------------|------------------------------------------------------------------------------------|---------------------------------------------|----------------------------------------------------------------------------------------------------|----------------------------------------------------------------------------------------------------|----------------------------|----------------|
|                                                                                                    | 🛞 I < > I 🦷 AntiAntiDebug.m                                                        |                                             |                                                                                                    |                                                                                                    |                            |                |
| <ul> <li>✓ □ Jolly PID 10606</li> <li>● ◎</li> <li>● CPU</li> <li>0%</li> </ul>                                                                                                    | Jolly (1) Thread 1 (2) 0pthree<br>1 libsystem_kernel.dylib'<br>2 0x1b916c96c <+0>1 | ad_kill<br>pthread_kill:<br>NOV x16, #8x148 |                                                                                                    |                                                                                                    |                            |                |
| Memory 26.2 MB                                                                                                    | 3 0x1b916c960 <+4>:<br>4 -> 0x1b916c964 <+8>:                                      | avc #8:88<br>b.le 8x1b916:984               |                                                                                                    |                                                                                                    | = Thread 1: signal SIGABRT |                |
| Energy Impact Very High                                                                                                    | 5 0x1b916c968 <+12>: ;                                                             | pacibap<br>sto v20. v30. [so, 8:0v10        |                                                                                                    |                                                                                                    |                            |                |
| 📮 Disk Zero KB/s                                                                                                    |                                                                                    | mov x29, sp<br>bl 0x1b9168244               | ; cerror_mocancel                                                                                                    |                                                                                                    |                            |                |
| Setwork Zero KB/s                                                                                                    |                                                                                    | nov sp, x29<br>ldp x29, x38, [sp], 40×10    |                                                                                                    |                                                                                                    |                            |                |
| <ul> <li>Tread 1 Jours compromisitives (setial)</li> <li>Compression</li> <li>D start</li> <li>Tread 2</li> <li>Tread 3</li> <li>Tread 4</li> <li>Tread 4</li> <li>Thread 6</li> <li>Thread 6</li> <li>Thread 6</li> <li>Thread 6</li> <li>Thread 7</li> <li>Thread 6</li> <li>Thread 6</li> <li>Thread 6</li> <li>Thread 7</li> <li>Thread 6</li> <li>Thread 7</li> <li>Thread 6</li> <li>Thread 6</li> <li>Thread 6</li> <li>Thread 7</li> <li>Thread 6</li> <li>Thread 6</li> <li>Thread 7</li> <li>Thread 6</li> <li>Thread 6</li> <li>Thread 6</li> <li>Thread 6</li> <li>Thread 6</li> <li>Thread 7</li> <li>Thread 6</li> <li>Thread 6</li> <li>Thread 6</li> <li>Thread 7</li> <li>Thread 7</li> <li>Thread 6</li> <li>Thread 7</li> <li>Thread 7</li> <li>Thr</li></ul> |                                                                                    | 41                                          |                                                                                                    |                                                                                                    |                            | Not Applicable |
|                                                                                                    |                                                                                    | S                                           | Carteres, set     Carteres, set     Cartere | And Annual Annual Annua | Line 4 Col: 1              |                |
| 🕑 Filter 🛛 🖬 🖬                                                                                                    | Auto = ()                                                                          | G Filter                                    | All Output 0                                                                                                    | © Filte                                                                                                    | r 🛛 🖬 🖬 🖬                  |                |

- Charles抓包证书出错问题 = 无法抓包,会报证书问题
  - 举例
    - 【未解决】MonkeyDev调试Apple Store报错:此服务器的证书无效。您可能正在连接到一个伪装成xp.apple.com的服务器,这会威胁到您的机密信息的安全

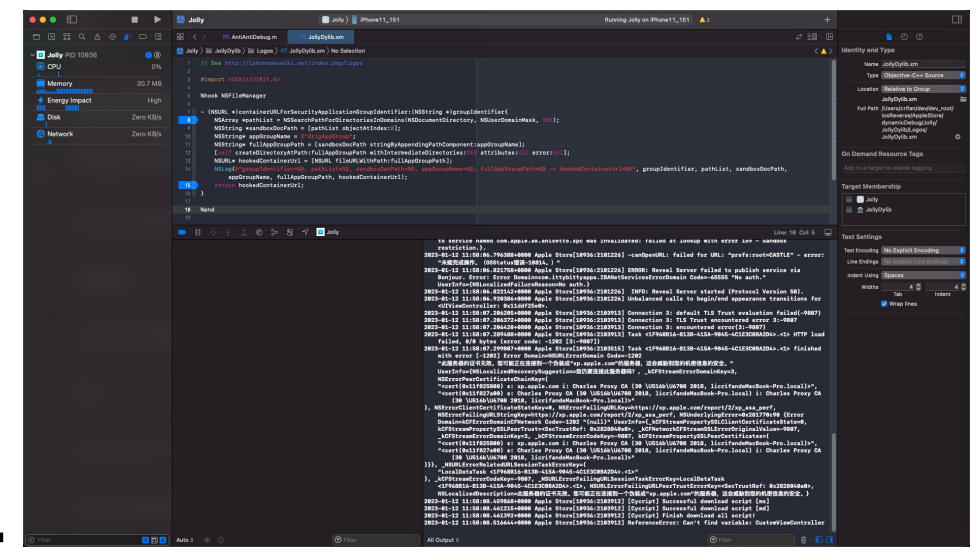

- (从iCloud) 同步Apple账户失败 = 账号登录问题:导致后续显示 打开设置 页面,让转去设置 中去登录账号
  - 举例
    - 【未解决】iOS逆向AppleStore点击打开设置报错canOpenURL failed for URL prefs:root=CASTLE error 未能完成操作 OSStatus错误 -10814

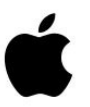

# 要在 Apple Store app 内购 物,你需要有 Apple ID。

要使用有效的 Apple ID 登录,请前往你的 iOS 设备上的 "设置",然后轻点"登录 iPhone"。你也可以在这一步 创建 Apple ID。

打开"设置"

Copyright © 2023 Apple Inc. 保留所有权利。

|                    | • •        | 🔀 Jolly                                                              | Jolly ) iPhone11_151                                                                                                    | Running Jolly on iPhone                                                                                                    | 11_151 🔺 🕂 📑                                                                                                    |
|--------------------|------------|----------------------------------------------------------------------|----------------------------------------------------------------------------------------------------|----------------------------------------------------------------------------------------------------|----------------------------------------------------------------------------------------------------|
| D 🛛 🖬 Q 🛆 🔶 🆸 D    |            | - 昭(く >) M Anti                                                      | AntiDebug.m M JollyDylib.xm                                                                                                    | mi jolly_network.xm                                                                                                    |                                                                                                    |
| ~ 🖸 Jolly PID 1450 | <b>()</b>  | 🚨 Jolly 👌 🚞 JollyDylib                                               | $\rangle \cong Logos \rangle m^*$ jolly_network.xm $\rangle$ N                                                                                                   | o Selection                                                                                                    | < 🔺 >                                                                                                    |
| CPU                |            |                                                                      |                                                                                                    |                                                                                                    |                                                                                                    |
| Memory             | 30.7 MB    | 21 %hook NSErro                                                      | r                                                                                                    |                                                                                                    |                                                                                                    |
| Energy Impact      | High       | 23 + (instancet                                                      | ype)errorWithDomain:(NSErrorDo                                                                                                    | main)domain code:(NSInteger)code                                                                                                    |                                                                                                    |
| E Disk             | Zero KB/s  | 24 NSError*                                                          | newErr = %orig;                                                                                                    | key, 107 *)dicti                                                                                                    |                                                                                                    |
| 😔 Network          |            | 26 iosL                                                              | ogInfo("domain=%0, code=%1d, d                                                                                                    | lict=%@ -> retCertRef=%@", domain, (lo                                                                                                    | ng)code, dict, newErr);                                                                                                    |
|                    |            | 28 }                                                                 | 50 - 1;                                                                                                    |                                                                                                    |                                                                                                    |
|                    |            | 30 }                                                                 | ewerr;                                                                                                    |                                                                                                    |                                                                                                    |
|                    |            | 32 - (instancet<br>userInfo<br>33 NSError*<br>34 if (NSUR<br>35 iosL | ype)initWithDomain:(NSErrorDom<br>:(NSDictionary <nserrordom<br>newErr = %orig;<br/>LErrorDomain == domain) {<br/>ogInfo("domain=%2, code=%1d, d</nserrordom<br> | ain)domain code:(NSInteger)code<br>Key, id> *)dict{<br>ict=‰ -> retCertRef=‰", domain, (lo                                                                                                    | ng)code, dict, newErr);                                                                                                    |
|                    |            | ■ 11 ☆ ± :                                                           | ໂຫຼີ >>  ເຊິ -າ∕   <mark>⊡</mark> Jolly                                                                                                    |                                                                                                    |                                                                                                    |
|                    |            |                                                                      |                                                                                                    | 2: residud fallus notificition<br>2: residud fallus notificition<br>2: residud fallus notificition<br>2: 10 add, arite request [02: 1]<br>10 add, arite request [02: 1]<br>10 add, arite request [02: 1]<br>2: 2: 2: 2: 2: 2: 2: 2: 2: 2: 2: 2: 2: 2 | Store[1489:66353] [connection]<br>B. 199.189.1331443 failed<br>Phil Frequity. House, interface:<br>Frequity. House, interface:<br>Store[1489:65359] [connection]<br>failed with error 'Socket 1<br>Store[1489:65598] INFO:<br>errors 109.<br>Store[1489:65598] INFO:<br>Philosophic Store[1489:65598] -candpenURL:<br>g" = error:<br>" = error:<br>" = |
| 🕞 Filter           | <b>• •</b> | Auto ≎   . ①                                                         |                                                                                                    | All Output 0                                                                                                    |                                                                                                    |

- 【已解决】iOS逆向AppleStore:打开设置报错NSOSStatusErrorDomain Code
   -10814 \_LSLine 225 \_LSFunction \_LSDOpenClient openURL
- 【未解决】iOS逆向AppleStore:无法自动登录Apple账号
- 【未解决】iOS逆向AppleStore: 官网版本和砸壳版本对比找区别
- 【未解决】iOS逆向AppleStore: 砸壳版本调试出现各种问题
- 。 抖音
  - NSString空字符串崩溃问题
    - 举例
      - 【规避解决】XCode的MonkeyDev调试抖音ipa崩溃: \_\_\_NSCFConstantString stringByAppendingString nil argument

| ► X X Q A ◇ 4                 | <b>i</b> D [] | PRICE 0 otherad kill                                    |                                       |                      |                                                                                                    |                                                                |  |  |
|-------------------------------|---------------|---------------------------------------------------------|---------------------------------------|----------------------|----------------------------------------------------------------------------------------------------|----------------------------------------------------------------|--|--|
| Aweme PID 2734                |               |                                                         |                                       |                      |                                                                                                    |                                                                |  |  |
| CONTRACTOR STORE              | <b>A</b>      | 💿 Aweme ) 🔵 Thread 12 ) 🛅 0pthread_I                    | kill                                  |                      |                                                                                                    | < 🔺                                                            |  |  |
|                               | 0%            | 1 libsystem_kernel.dylib`pt                             | hread_kill:                           |                      |                                                                                                    |                                                                |  |  |
|                               | 070           | 2 0x1ad816d80 <+0>: mov                                 | x16, #0×148                           |                      |                                                                                                    |                                                                |  |  |
| Memory                        | 112.9 MB      | 3 0x1a0816084 <+4>: svc<br>4 -> 0x1ad816d88 <+8>: b.lo  | #0x80<br>0x1ad816da4                  | : <+36>              | Thread 12: **** - NSCFConstantString stringByAppe                                                                               | endingString:]: nil argument*                                  |  |  |
| Energy Impact                 | High          | 5 0x1ad816d8c <+12>: stp<br>6 0x1ad816d90 <+16>: mov    | x29, x30, [sp, #-0x10]!<br>x29, sp    |                      |                                                                                                    | , , , , , , , , , , , , , , , , , , ,                          |  |  |
| a Disk                        | Zero KB/s     | 7 0x1ad816d94 <+20>: b1                                 | 0x1ad7f5ad0                           | ; cerror_nocan       | ; cerror_nocancel                                                                                                    |                                                                |  |  |
| 😌 Network                     | Zero KB/s     | 9 8x1ad816d98 <+243: m0v<br>9 8x1ad816d9c <+28>: ldp    | x29, x30, [sp], #0x10                 |                      |                                                                                                    |                                                                |  |  |
| >  Thread 1 Queue: com        | read (serial) | 10 0x1ad016da0 <+32>: ret<br>11 0x1ad816da4 <+36>: ret  |                                       |                      |                                                                                                    |                                                                |  |  |
| > () Thread 2 Queue: coue     | eue (serial)  | 12                                                      |                                       |                      |                                                                                                    |                                                                |  |  |
| > () Thread 3                 |               |                                                         |                                       |                      |                                                                                                    |                                                                |  |  |
| > () Thread 4 Queue: coss     | ing (serial)  |                                                         |                                       |                      |                                                                                                    |                                                                |  |  |
| > () Thread 5                 |               |                                                         |                                       |                      |                                                                                                    |                                                                |  |  |
| > O Thread 6                  |               |                                                         |                                       |                      |                                                                                                    |                                                                |  |  |
| > O Thread 7                  |               |                                                         |                                       |                      |                                                                                                    |                                                                |  |  |
| > O Thread 8                  |               |                                                         |                                       |                      |                                                                                                    |                                                                |  |  |
| > 0 JavaScriptCore bmalloc    | scavenge      |                                                         | 🖉 🛛 🗐 Aweme 🕽 🚺 Thread 12 🕽 🔚         | 0 othread kill       |                                                                                                    | Line: 4 Col: 1                                                 |  |  |
| > () WebThread (10)           | -             | Exception = (NPErcention 1) **** ( NPC                  | ConstantString stringBut poondingSt   | singul all argument" | induced faither light and a being                                                                                               |                                                                |  |  |
| > () com.apple.uikit.eventfel | tch-thread    | <pre>&gt; name = (NSCFConstantString *) "NSInvali</pre> | dArgumentException"                   | ning.g. nin angument | application:didReceiveRemoteNotificatio                                                                                         | on:fetchCompletionHandle                                       |  |  |
| V O Thread 12 Queue: Nco      | oncurrent) A  | > reason = (NSCFString *) **** -[NSCFC                  | onstantString stringByAppendingString | g:]: nil argument*   | :], but you still need to add "remote-notification" to the                                                                      |                                                                |  |  |
| 0 pthread kill                |               | > userInfo = (void *) NULL                              |                                       |                      | <pre>list of your supported UIBackgroundMode<br/>2022-01-12 17:16:35.754269+0800 Aweme[2734:</pre>                              | <pre>/s in your Info.plist.<br/>:243264] *** Terminating</pre> |  |  |
| 42 othread wathrea            | d             | > reserved = (NSDictionaryM *) 2 key/value              | a pairs                               |                      | app due to uncaught exception 'NSInvali                                                                                         | dArgumentException',                                           |  |  |
| v Original Exception Backte   | race          |                                                         |                                       |                      | reason: '*** -[NSCFConstantString str<br>nil argument'                                                                          | :ingByAppendingString:]:                                       |  |  |
| v O Thread                    |               |                                                         |                                       |                      | *** First throw call stack:                                                                                                    |                                                                |  |  |
| 0 exceptionPro                | enrocess      |                                                         |                                       |                      | (0x1ada215f0 0x1ad743bcc 0x1adcdbb6c 0x10ac<br>0x10acaa6400 0x10acaa236 0x116a2603c 0x1                                         | ae6c0 0x10acae608                                              |  |  |
| A2 start wathros              | vd.           |                                                         |                                       |                      | 0x10acaeldc 0x10ace8930 0x111c85d24 0x1                                                                                         | 111c818d4 0x111c81874                                          |  |  |
| ) Thread 12                   | 10            |                                                         |                                       |                      | 0x104cdb730 0x104cdd044 0x10aceff34 0x1                                                                                         | 11cb56d8 0x113625adc                                           |  |  |
| Thread 13                     |               |                                                         |                                       |                      | 0x10aca88ac 0x10aca87d4 0x111788f58 0x1                                                                                         | L0ac9436c 0x1adde7fa0                                          |  |  |
| > Thread 15                   |               |                                                         |                                       |                      | 0x1adcf32c0 0x1addea1fc 0x1adcf2fc4 0x1                                                                                         | addeabf4 0x1addea6c0                                           |  |  |
| > Thread 16                   |               |                                                         |                                       |                      | 0x104ced698 0x1ad738b38 0x1ad73b740)                                                                                            | .04Cdd010 0X104CeCd/4                                          |  |  |
| > Thread 17                   |               |                                                         |                                       |                      | libc++abi.dylib: terminating with uncaught                                                                                      | exception of type                                              |  |  |
| - Unicau I/                   |               |                                                         |                                       |                      | terminating with uncaught exception of type                                                                                     | NSException                                                    |  |  |
|                               |               |                                                         |                                       |                      | *** Terminating app due to uncaught excepti<br>'NSInvalidArgumentException', reason: '<br>-[NSCFConstantString stringByAppendin | .on<br>'***<br>ngString:]: nil argumen                         |  |  |
|                               |               |                                                         |                                       |                      | (11db)                                                                                                    |                                                                |  |  |

- 【未解决】通过XCode给stringByAppendingString加断点调试寻找抖音崩溃原因
- 【已解决】尝试解决XCode的MonkeyDev抖音ipa调试崩溃: hook函数 stringByAppendingString

■ 等等

原因

- 根本原因
  - 。 概述: entitlement权限丢失
  - 。 细节
    - MonkeyDev调试ipa期间, 会重新打包, 会丢失掉原先app内部的完整的entitlement权限
    - 然后只使用了默认的最最基本的entitlement权限
    - 导致原先app的内置的很多其他对于app运行期间极其重要的entitlement权限,就丢失了
    - 所以就会导致后续运行期间,出现各种:崩溃和异常

#### 底层技术细节

比如用MonkeyDev去调试 Apple Store 的ipa来说:

```
Xcode的编译期间的log可以看出编译过程是:
```

```
/usr/bin/codesign --force --sign 846361C864F687841B120144B1F1D0770BCB0EE6 --entitlements
/Users/crifan/Library/Developer/Xcode/DerivedData/Jolly-edtiyeefjwnsmtdjblcgpzxtpvnt/B
uild/Intermediates.noindex/Jolly.build/Debug-iphoneos/Jolly.build/Jolly.app.xcent --tim
estamp\=none --generate-entitlement-der /Users/crifan/Library/Developer/Xcode/DerivedDa
ta/Jolly-edtiyeefjwnsmtdjblcgpzxtpvnt/Build/Products/Debug-iphoneos/Jolly.app
```

•

其中用到的 Jolly.app.xcent , 是:

(不论是否开启 CODE\_SIGN\_INJECT\_BASE\_ENTITLEMENTS ,都会使用的,通过默认的entitlement的模板所 生成的)

默认的,内容非常少的, entitlement模板内容:

 /Users/crifan/Library/Developer/Xcode/DerivedData/Jollyedtiyeefjwnsmtdjblcgpzxtpvnt/Build/Intermediates.noindex/Jolly.build/Debugiphoneos/Jolly.build/DerivedSources/Entitlements.plist

```
<?xml version="1.0" encoding="UTF-8"?>
<!DOCTYPE plist PUBLIC "-//Apple//DTD PLIST 1.0//EN" "http://www.apple.com/DTDs/Propert
yList-1.0.dtd">
<plist version="1.0">
<dict>
<key>application-identifier</key>
<string>3WRHBBSBW4.com.apple.store.Jolly</string>
<key>com.apple.developer.team-identifier</key>
<string>3WRHBBSBW4</string>
<key>get-task-allow</key>
<true/>
</dict>
</dict>
```

#### 从而覆盖掉

• 原始的,内容非常全的entitlement内容 == app原始的entitlement内容

```
<?xml version="1.0" encoding="UTF-8"?>
```

Þ

```
//Apple//DTD PLIST 1.0//EN" "http://www.apple.com/DTDs/Propert
yList-1.0.dtd">
<plist version="1.0">
<dict>
    <key>com.apple.watchlist.private</key>
    <true/>
    <key>com.apple.authkit.client.private</key>
    <true/>
    <key>com.apple.developer.associated-domains</key>
    <array>
        <string>applinks:www.apple.com</string>
        <string>applinks:www.apple.com.cn</string>
        <string>applinks:concierge.apple.com</string>
        <string>applinks:reserve-prime.apple.com</string>
        <string>applinks:reserve-gb.apple.com</string>
        <string>applinks:reserve-cn.apple.com</string>
        <string>webcredentials:www.apple.com</string>
    </arrav>
    <key>com.apple.private.tcc.allow</key>
    <array>
        <string>kTCCServiceMediaLibrary</string>
        <string>kTCCServiceAddressBook</string>
    </array>
    <key>com.apple.accounts.idms.fullaccess</key>
    <true/>
    <key>com.apple.developer.pass-type-identifiers</key>
    <array>
        <string>MT9US5E2G8.*</string>
    </array>
    <key>application-identifier</key>
    <string>W74U47NE8E.com.apple.store.Jolly</string>
    <key>com.apple.accounts.appleaccount.fullaccess</key>
    <true/>
    <key>com.apple.itunesstored.private</key>
    <true/>
    <key>com.apple.private.MobileGestalt.AllowedProtectedKeys</key>
    <array>
        <string>UniqueDeviceID</string>
        <string>SerialNumber</string>
        <string>IntegratedCircuitCardIdentifier</string>
        <string>InternationalMobileEquipmentIdentity</string>
        <string>InternationalMobileEquipmentIdentity2</string>
        <string>IntegratedCircuitCardIdentifier2</string>
    </array>
    <key>fairplay-client</key>
    <string>187241837</string>
    <key>com.apple.Contacts.database-allow</key>
    <true/>
    <key>com.apple.developer.siri</key>
    <true/>
    <key>com.apple.private.applemediaservices</key>
    <true/>
    <key>com.apple.ap.adservicesd.statusconditionservice</key>
    <true/>
    <key>com.apple.developer.usernotifications.time-sensitive</key>
    <true/>
```

```
<key>com.apple.private.appstored</key>
<array>
    <string>IAPHistory</string>
</array>
<key>com.apple.springboard.opensensitiveurl</key>
<true/>
<key>com.apple.developer.in-app-payments</key>
<array>
    <string>com.apple.ASA_AOS</string>
    <string>com.apple.ASA_EPC</string>
   <string>com.apple.ASA_AOS_KRYPTON</string>
    <string>com.apple.ASA_EPC_KRYPTON</string>
    <string>com.apple.ASA-AOS-ALT</string>
</array>
<key>com.apple.security.application-groups</key>
<array>
    <string>group.com.apple.store.Jolly</string>
</arrav>
<key>com.apple.security.exception.shared-preference.read-write</key>
<array>
    <string>com.apple.AvatarUI.Staryu</string>
    <string>com.apple.animoji</string>
</array>
<key>com.apple.developer.associated-appclip-app-identifiers</key>
<arrav>
    <string>W74U47NE8E.com.apple.store.Jolly.Clip</string>
</array>
<key>com.apple.proactive.PersonalizationPortrait.Topic.readOnly</key>
<true/>
<key>com.apple.private.ind.client</key>
<true/>
<key>com.apple.security.exception.mach-lookup.global-name</key>
<array>
    <string>com.apple.AppleMediaServicesUIDynamicService</string>
    <string>com.apple.appstored.xpc</string>
    <string>com.apple.proactive.PersonalizationPortrait.Topic.readOnly</string>
   <string>com.apple.corefollowup.agent</string>
    <string>com.apple.ndoagent</string>
    <string>com.apple.ind.xpc</string>
</arrav>
<key>aps-environment</key>
<string>production</string>
<key>com.apple.developer.default-data-protection</key>
<string>NSFileProtectionCompleteUntilFirstUserAuthentication</string>
<key>com.apple.security.exception.shared-preference.read-only</key>
<array>
    <string>com.apple.suggestions</string>
</array>
<key>com.apple.security.exception.files.absolute-path.read-only</key>
<arrav>
   <string>/var/mobile/Library/Preferences/com.apple.suggestions.plist</string>
</array>
<key>com.apple.private.ndoagent</key>
<true/>
<key>com.apple.ap.adservicesd.statusconditionclient.allow_read</key>
<true/>
```

```
<key>com.apple.private.tcc.allow-or-regional-prompt</key>
    <array>
        <string>kTCCServiceAddressBook</string>
    </array>
    <key>com.apple.developer.team-identifier</key>
    <string>MT9US5E2G8</string>
    <key>com.apple.coretelephony.Identity.get</key>
   <true/>
   <key>com.apple.private.avatar.store</key>
    <true/>
   <key>com.apple.accounts.appleidauthentication.defaultaccess</key>
   <true/>
   <key>com.apple.features.all-access</key>
    <true/>
</dict>
</plist>
```

#### 注,查看entitlement的方式:

```
crifan@licrifandeMacBook-Pro<sup>-</sup> ~/dev/dev_root/iosReverse/AppleStore/fromiPhone11/AppleSt
ore_TrollStoreInstalledOk_inited/Bundle/46830BF1-0DBF-4EE2-8084-1C0404BD7555<sup>-</sup> codesign
-d --entitlements - Apple\ Store.app
Executable=/Users/crifan/dev/dev_root/iosReverse/AppleStore/fromiPhone11/AppleStore_Tro
llStoreInstalledOk_inited/Bundle/46830BF1-0DBF-4EE2-8084-1C0404BD7555/Apple Store.app/A
pple Store
```

....

或:

```
crifan@licrifandeMacBook-Pro<sup>-</sup> ~/dev/dev_root/iosReverse/AppleStore/dynamicDebug/Xcode/J
olly/Jolly/TargetApp<sup>-</sup> ldid -e Apple\ Store.app/Apple\ Store > AppleStore_embeded_entitl
ements.plist
```

由此导致了:

后续app正常运行期间,由于丢失了所需要的各种的entitlement权限,而运行崩溃或异常

举例:

丢失了原有的app group的entitlement权限的设置:

```
<key>com.apple.security.application-groups</key>
<array>
<string>group.com.apple.store.Jolly</string>
</array>
```

而导致了后续的app group path的问题:

```
2023-01-11 14:43:19.763884+0800 Apple Store[10606:1787412] [unspecified] container_crea
te_or_lookup_app_group_path_by_app_group_identifier: client is not entitled
[ApplicationGroupContainer.swift:37] applicationGroupContainerPath() - Application sec
urity container path not found
```

### 解决办法

### 彻底解决

- 彻底解决: 暂时无解
  - 。 之前尝试解决,但是无法解决
    - 【无法解决】iOS逆向app:更改配置尝试解决MonkeyDev调试安装ipa各种错误
    - 抖音 = Aweme
      - 【记录】研究XCode+MonkeyDev后续调试ipa但不签名codesign能否解决崩溃问题
      - 【未解决】XCode的MonkeyDev参考和学习ipa安装过程和机制生成安装后不崩溃的抖音 ipa
      - 【记录】分析XCode+MonkeyDev编译抖音ipa详细过程的log
    - AppleStore = Jolly.app
      - 【基本解决】iOS逆向Xcode中codesign: Xcode参数 CODE\_SIGN\_INJECT\_BASE\_ENTITLEMENTS
      - 【未解决】iOS逆向AppleStore: codesign通过额外参数--preserve-metadata实现保留 entitlement
      - 【未解决】iOS逆向AppleStore: Xcode编译时codesign不传入--entitlements参数即不使 用entitlement文件
      - 【未解决】iOS逆向AppleStore:Xcode编译时codesign时如何指定合适的entitlement权 限文件
      - 【未解决】iOS逆向AppleStore: Xcode编译时禁用codesign代码签名
      - 【未解决】iOS逆向Xcode中codesign:寻找BaseEntitlements.plist来源
      - 【未解决】iOS逆向Xcode中codesign:研究DerivedSources/Entitlements.plist的来源
      - 【未解决】iOS逆向Xcode中codesign:研究xcbuild文件的编译过程细节
      - 【无法解决】iOS逆向Xcode中codesign: 找.app.xcent文件内容来源自己更改或替换默 认内容
      - 【未解决】iOS逆向AppleStore: Xcode编译时codesign给参数--entitlements指定自己的 entitlement文件
      - 【基本解决】iOS逆向Xcode中codesign: 搞懂DerivedSources/Entitlements.plist的内容 的来源
      - 【未解决】iOS逆向AppleStore:Xcode编译时如何保留修改后的entitlement文件或重签 名的app
      - 【未解决】iOS逆向AppleStore:研究Xcode编译过程找二进制中entitlement丢失的原因
      - 【未解决】iOS逆向Xcode中自己指定entitlement: 禁用自动管理签名
      - 【未解决】iOS逆向Xcode的codesign:看看编译时各种环境变量是否有用的
      - 【未解决】研究MonkeyDev的XCode中/opt/MonkeyDev/Tools/pack.sh脚本的内部逻辑
      - 【未解决】iOS逆向AppleStore:自己单独运行命令设置完整的entitlement权限
      - 【已解决】XCode中查看Build Phases中Run Script的sh脚本的log输出
      - 【未解决】给MonkeyDev的pack.sh加上echo的log日志调试分析运行逻辑
      - 【未解决】iOS逆向AppleStore: Xcode的build期间如何在Sign之后执行自定义命令
      - 【未解决】iOS逆向AppleStore:导致异常版本中的二进制中丢失plist的entitlement等信息的原因
      - 【已解决】Xcode调试ipa或app:确保项目debug-ipa正常调试运行

### 规避办法workaround

- 规避办法:改用其他调试手段
  - 。优先推荐: Xcode+i0S0penDev
    - iOS逆向调试: Xcode+iOSOpenDev
  - 。 其次可以考虑: debugserver+lldb
    - iOS逆向调试: debugserver+lldb

crifan.org, 使用署名4.0国际(CC BY 4.0)协议发布 all right reserved, powered by Gitbook最后更新: 2024-07-12 11:50:20

# 附录

下面列出相关参考资料。

crifan.org, 使用署名4.0国际(CC BY 4.0)协议发布 all right reserved, powered by Gitbook最后更新: 2022-11-03 11:53:00

# 参考资料

- iOS逆向调试: Xcode+iOSOpenDev
- iOS逆向调试: debugserver+lldb
- •
- 【整理】iOS越狱插件开发工具: MonkeyDev
- 【未解决】MonkeyDev调试AppleStore报错: container\_create\_or\_lookup\_app\_group\_path\_by\_app\_group\_identifier
- 【已解决】XCode+MonkeyDev动态调试YouTube的ipa
- 【已解决】用MonkeyDev和XCode去调试17.8.0的抖音ipa
- 【已解决】Mac中安装和搭建MonkeyDev+XCode的开发环境
- 【已解决】MonkeyDev初始化报错:File /Applications/Xcode.app/Contents/Developer/Platforms/MacOSX.platform/Developer/Library/Xcode/S pecifications/MacOSX Package Types.xcspec not found
- 【已解决】M2的Mac中给Xcode安装MonkeyDev出错:File /Applications/Xcode.app/Contents/PlugIns/IDEiOSSupportCore.ideplugin/Contents/Resources/Embe dded-Device.xcspec not found
- 【已解决】MonkeyDev的XCode编译报错: Id file not found /usr/lib/libstdc++.dylib
- 【已解决】MonkeyDev编译运行报错: File not found arc libarclite\_iphoneos.a
- 开始使用
- 非越狱App集成
- iOSOpenDev修改版MonkeyDev
- iOS逆向: 2、MonkeyDev -- 记录(2020.12.24更) leonlincq 博客园
- ٠

crifan.org, 使用署名4.0国际(CC BY 4.0)协议发布 all right reserved, powered by Gitbook最后更新: 2024-07-12 11:36:50